# 為300系列交換機上的VLAN埠配置組播全部轉發

# 目標

組播是一個源向多個目標傳送消息時的進程名稱。源發出的消息稱為組播流。與來源位於同一個虛擬區域網路(VLAN)中的目的地可以自由選擇是否要接收多點傳播流。Multicast *Forward All*頁面允許您選擇哪些介面接收哪些VLAN中的組播流。本文說明如何在300系列託管交換器 上設定介面的多點傳送設定。

# 適用裝置

·SF/SG 300系列託管交換器

#### 軟體版本

•1.3.0.62

### 啟用網橋組播過濾

必須先在Multicast Properties頁面上啟用Bridge Multicast Filtering,然後才能配置組播設定。

步驟1.登入到Web配置實用程式並選擇Multicast > Properties。Properties頁面隨即開啟。

| ~ | Multicast                  |
|---|----------------------------|
|   | Properties                 |
|   | MAC Group Address          |
|   | IP Multicast Group Address |
|   | IGMP Snooping              |
|   | MLD Snooping               |

步驟2.選中Bridge Multicast Filtering Status欄位中的Enable覈取方塊。

| Properties                        |                                                                                                    |
|-----------------------------------|----------------------------------------------------------------------------------------------------|
| Bridge Multicast Filtering Status | : 🗹 Enable                                                                                                |
| VLAN ID:                          | 1 _                                                                                                    |
| Forwarding Method for IPv6:       | <ul> <li>MAC Group Address</li> <li>IP Group Address</li> <li>Source Specific IP Group Address</li> </ul> |
| Forwarding Method for IPv4:       | <ul> <li>MAC Group Address</li> <li>IP Group Address</li> <li>Source Specific IP Group Address</li> </ul> |
| Apply Cancel                      |                                                                                                    |

步驟3.按一下Apply 以儲存變更。

|   | Properties                         |                                                                                                    |
|---|------------------------------------|----------------------------------------------------------------------------------------------------|
|   | Bridge Multicast Filtering Status: | Enable                                                                                                    |
|   | VLAN ID:                           |                                                                                                    |
|   | Forwarding Method for IPv6:        | <ul> <li>MAC Group Address</li> <li>IP Group Address</li> <li>Source Specific IP Group Address</li> </ul> |
|   | Forwarding Method for IPv4:        | <ul> <li>MAC Group Address</li> <li>IP Group Address</li> <li>Source Specific IP Group Address</li> </ul> |
| ( | Apply Cancel                       |                                                                                                    |

# 為埠或Lag配置組播全部轉發

步驟1.登入到Web配置實用程式,然後選擇Multicast > Forward All。

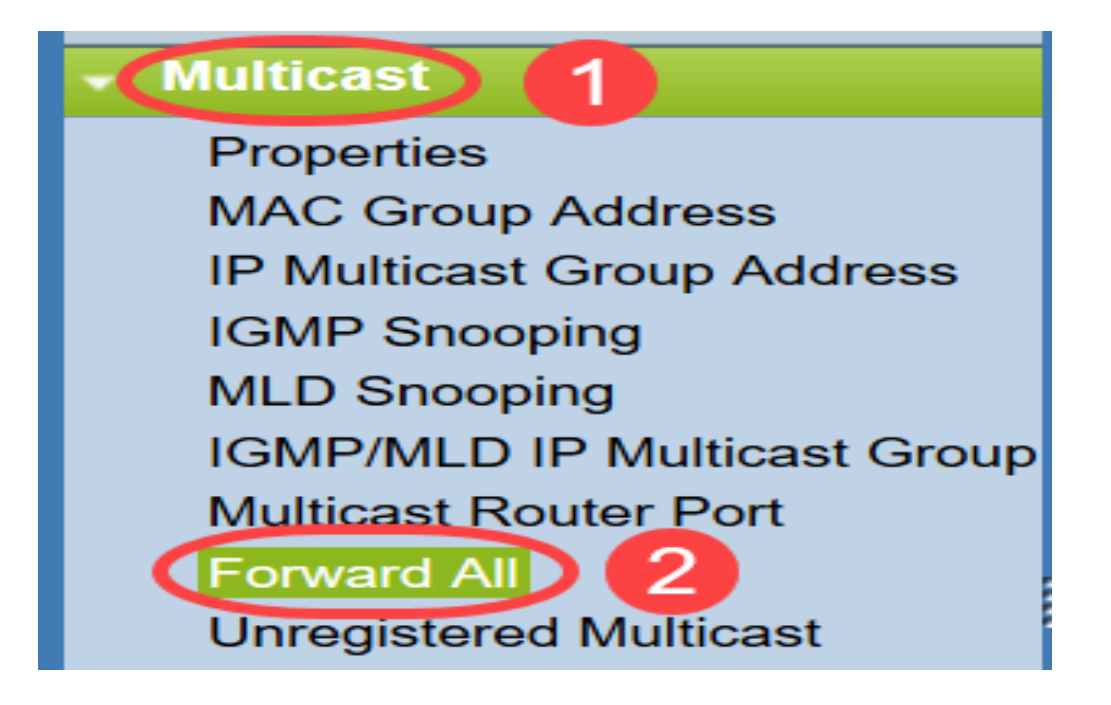

Forward All頁面隨即開啟:

| Forward All |                                                                      |            |            |            |            |            |            |            |            |            |            |            |  |
|-------------|----------------------------------------------------------------------|------------|------------|------------|------------|------------|------------|------------|------------|------------|------------|------------|--|
| Filter:     | Filter: VLAN ID equals to 1 - AND Interface Type equals to Port - Go |            |            |            |            |            |            |            |            |            |            |            |  |
| Port        |                                                                      | GE1        | GE2        | GE3        | GE4        | GE5        | GE6        | GE7        | GE8        | GE9        | GE10       | GE11       |  |
| Static      |                                                                      | $\bigcirc$ | $\bigcirc$ | $\bigcirc$ | $\bigcirc$ | $\bigcirc$ | $\bigcirc$ | $\bigcirc$ | $\bigcirc$ | $\bigcirc$ | $\bigcirc$ | $\bigcirc$ |  |
| Forbio      | lden                                                                 | $\bigcirc$ | $\bigcirc$ | $\bigcirc$ | $\bigcirc$ | $\bigcirc$ | $\bigcirc$ | $\bigcirc$ | $\bigcirc$ | $\bigcirc$ | $\bigcirc$ | $\bigcirc$ |  |
| None        |                                                                      | $\odot$    | $\odot$    | ۲          | ۲          | $\odot$    | ۲          | ۲          | ۲          | ۲          | ۲          | $\odot$    |  |
| Port        |                                                                      | GE25       | GE26       | GE27       | GE28       |            |            |            |            |            |            |            |  |
| Static      |                                                                      | $\bigcirc$ | $\bigcirc$ | $\bigcirc$ | $\bigcirc$ |            |            |            |            |            |            |            |  |
| Forbio      | lden                                                                 | $\bigcirc$ | $\bigcirc$ | $\bigcirc$ | $\bigcirc$ |            |            |            |            |            |            |            |  |
| None        |                                                                      | $\odot$    | $\odot$    | $\odot$    | $\odot$    |            |            |            |            |            |            |            |  |
|             |                                                                      |            |            |            |            |            |            |            |            |            |            |            |  |
| Арр         | oly                                                                  |            | Cancel     |            |            |            |            |            |            |            |            |            |  |

步驟2.從VLAN ID equals to下拉式清單中選擇一個可接收多點傳播流的VLAN。

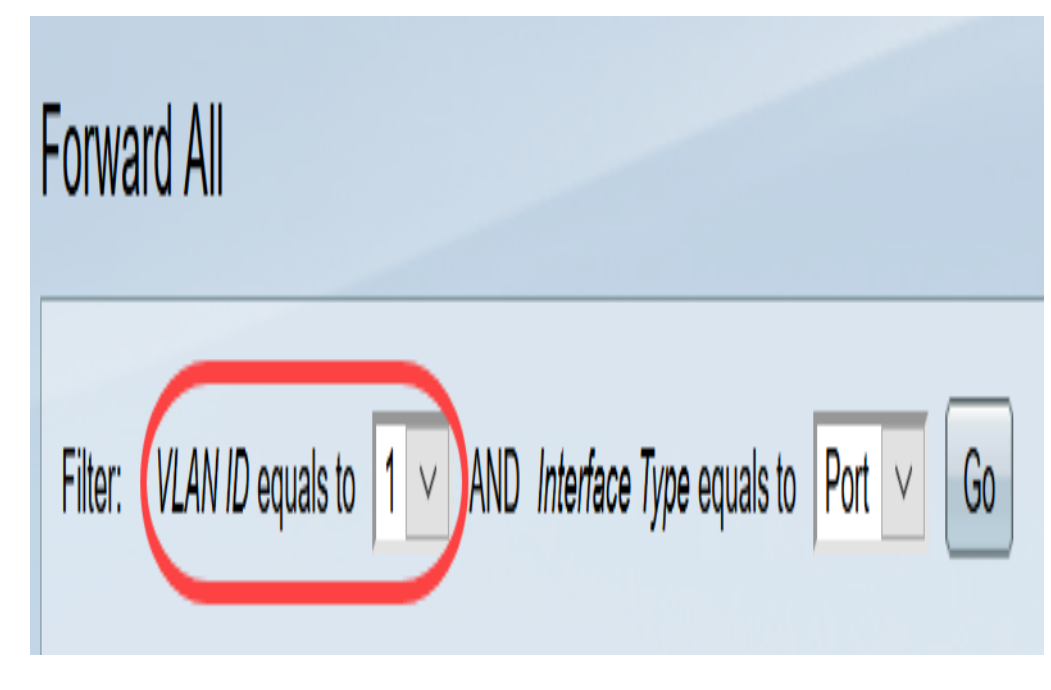

步驟3.從Interface Type equals to下拉選單中,選擇您要編輯其設定的介面型別。

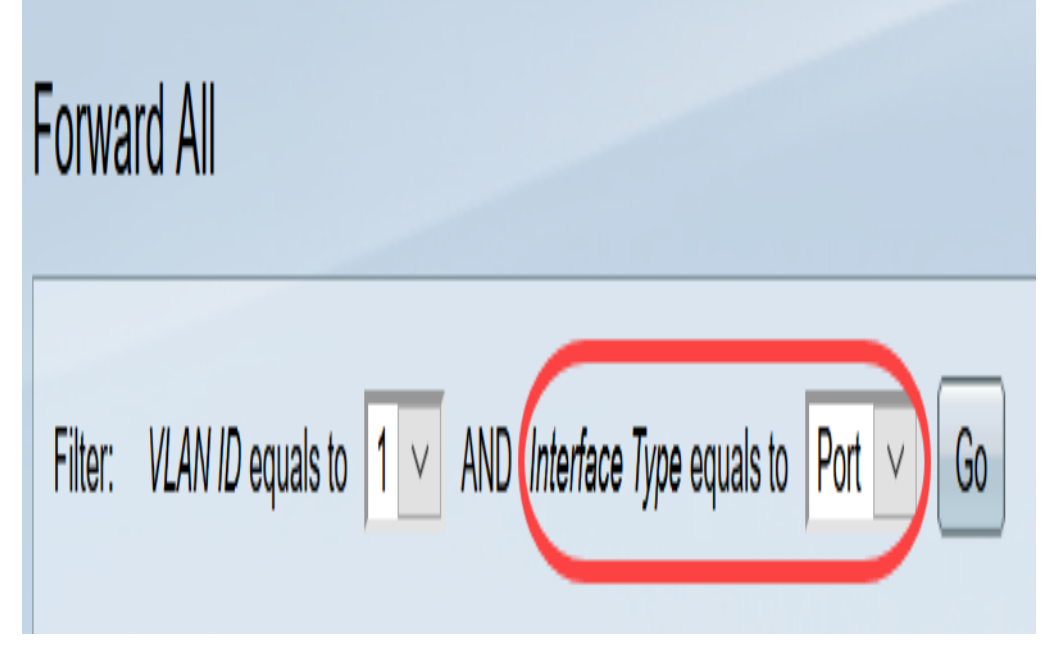

步驟4.按一下「Go」。將顯示相應的VLAN和介面型別。

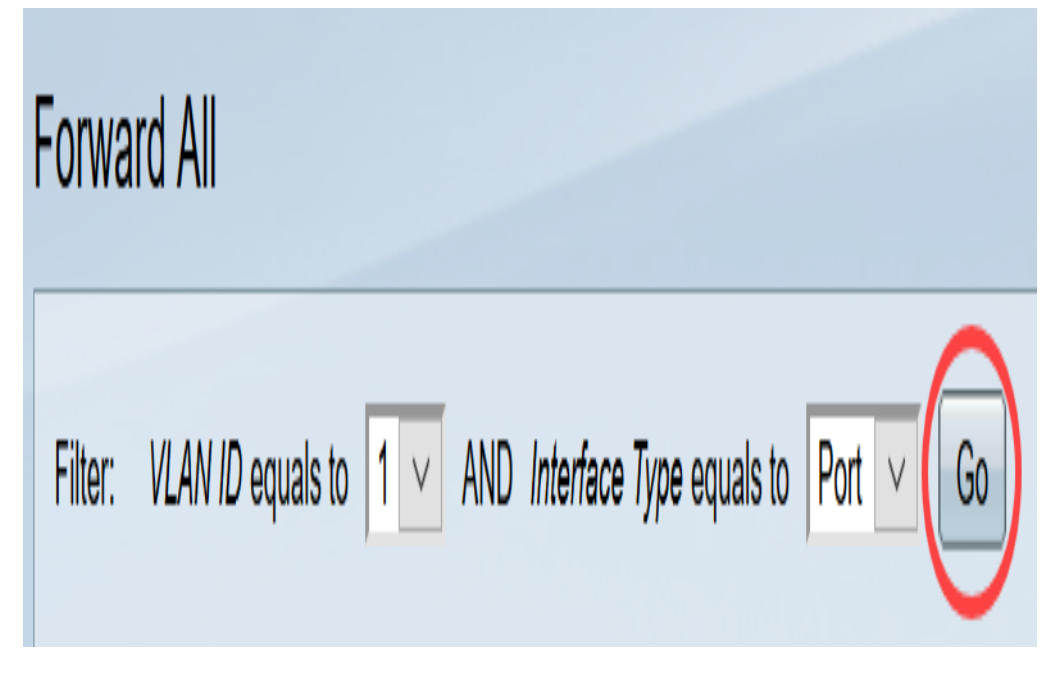

步驟5.點選與介面應如何處理組播流對應的方法對應的介面下方的單選按鈕。

·靜態 — 介面接收來自指定VLAN的所有組播流。

·已禁止 — 介面無法接收任何組播流。

·無 — 介面不是轉發所有埠。

| Forward All |      |        |         |     |          |     |            |      |        |        |      |       |      |        |
|-------------|------|--------|---------|-----|----------|-----|------------|------|--------|--------|------|-------|------|--------|
| Filter:     | VLAN | ID equ | uals to | 0 1 | <b>v</b> | AND | Inter      | face | Туре ( | equals | to P | ort 🗸 | G    | 0      |
| Port        | GE1  | GE2    | GE3     | GE4 | GE5      | GE6 | GE7        | GE8  | GE9    | GE10   | GE11 | GE12  | GE13 | GE14 ( |
| Static      | 0    | 0      | 0       | 0   | 0        | 0   | $\bigcirc$ | 0    | 0      | 0      | 0    | 0     | 0    | 0      |
| Forbidde    | n () | 0      | 0       | 0   | 0        | 0   | 0          | 0    | 0      | 0      | 0    | 0     |      | 0      |
| None        | ۲    | ۲      | ۲       | ۲   | ۲        | ۲   | 0          | ۲    | ٢      | ۲      | ۲    | ٢     | 0    | 0      |

步驟6.按一下Apply 儲存更改,或按一下Cancel撤消更改。

| Forward A   | 411                       |                           |                               |                           |                         |                         |                         |                |                |            |                      |                           |                           |              |
|-------------|---------------------------|---------------------------|-------------------------------|---------------------------|-------------------------|-------------------------|-------------------------|----------------|----------------|------------|----------------------|---------------------------|---------------------------|--------------|
| Filter: VLA | AN IL                     | D equa                    | als to                        | 1 ~                       | AND                     | Inter                   | face T                  | Type e         | equals         | s to 🛛 F   | Port                 | <u>~</u> (                | Go                        |              |
| Port G      | SE1                       | GE2 (                     | GE3 G                         | E4 GE                     | 5 GE6                   | GE7                     | GE8                     | GE9            | GE10           | ) GE11     | I GE1                | 2 GE1                     | 13 GE                     | 14           |
| Static (    | $\bigcirc$                | $\bigcirc$                | $\bigcirc$                    | $> \circ$                 | $\bigcirc$              | $oldsymbol{O}$          | $\bigcirc$              | $\bigcirc$     | $\bigcirc$     | $\bigcirc$ | $\bigcirc$           | C                         |                           | $\supset$    |
| Forbidden ( | $\bigcirc$                | $\bigcirc$                | $\circ$                       | $> \circ$                 | $\bigcirc$              | $\bigcirc$              | $\bigcirc$              | $\bigcirc$     | $\bigcirc$     | $\bigcirc$ | $\bigcirc$           |                           |                           | $\mathbf{D}$ |
| None (      | $oldsymbol{O}$            | $oldsymbol{O}$            |                               |                           | $oldsymbol{O}$          | $\bigcirc$              | $oldsymbol{O}$          | $oldsymbol{O}$ | $oldsymbol{O}$ | $\odot$    | $\odot$              | C                         |                           |              |
| Port G      | E25                       | GE2                       | 6 GE27                        | GE28                      | GE29                    | GE30                    | ) GE3                   | 1 GE           | 32 GI          | E33 G      | E34 G                | 6E35 (                    | GE36                      | GE           |
| Static      | $\bigcirc$                | $\bigcirc$                | $\bigcirc$                    | $\bigcirc$                | $\bigcirc$              | $\bigcirc$              | $\bigcirc$              |                | )              |            | $\mathbf{O}$         | $\bigcirc$                | $\bigcirc$                | C            |
| Forbidden   | õ                         | Õ                         | Õ                             | Õ                         | Õ                       | Õ                       | Õ                       | )              |                | $\sum$     | $\tilde{\mathbf{O}}$ | õ                         | Õ                         | C            |
| None        | $\overline{oldsymbol{O}}$ | $\overline{oldsymbol{0}}$ | $\overline{oldsymbol{	imes}}$ | $\overline{oldsymbol{O}}$ | $\overline{\mathbf{O}}$ | $\overline{\mathbf{O}}$ | $\overline{\mathbf{O}}$ |                |                |            | $\overline{\bullet}$ | $\overline{oldsymbol{O}}$ | $\overline{oldsymbol{0}}$ | (            |
| Port G      | 6E49                      | GE50                      | 0 GE51                        | GE52                      |                         |                         |                         |                |                |            |                      |                           |                           |              |
| Static      | $\bigcirc$                | $\bigcirc$                | $\odot$                       | $\bigcirc$                |                         |                         |                         |                |                |            |                      |                           |                           |              |
| Forbidden   | $\bigcirc$                | $\bigcirc$                | $\bigcirc$                    | $\bigcirc$                |                         |                         |                         |                |                |            |                      |                           |                           |              |
| None        | $oldsymbol{O}$            | $oldsymbol{O}$            | $\bigcirc$                    | $oldsymbol{O}$            |                         |                         |                         |                |                |            |                      |                           |                           |              |
|             |                           |                           |                               |                           |                         |                         |                         |                |                |            |                      |                           |                           | _            |
| Apply       |                           | Can                       | cel                           |                           |                         |                         |                         |                |                |            |                      |                           |                           |              |
|             |                           |                           |                               |                           |                         |                         |                         |                |                |            |                      |                           |                           |              |

檢視與本文相關的影片……

按一下此處檢視思科的其他技術對話